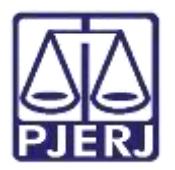

Dica de Sistema

# Distribuição / Redistribuição de Execução Penal

SEEU – Distribuidor

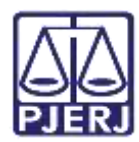

## **SUMÁRIO**

| 1. | Distribuição de Execução                               | 3    |
|----|--------------------------------------------------------|------|
| 2. | Redistribuição de Execução                             | 8    |
| 3. | Execução Encaminhada Indevidamente para Redistribuição | . 12 |
| 4. | Histórico de Versões                                   | . 15 |

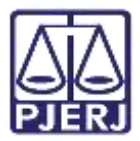

## Distribuição / Redistribuição de Execução

## Penal

#### 1. Distribuição de Execução

Após os processos serem tombados pela interface criada no PROJUDI, ele é direcionado para o Distribuidor do SEEU, a fim de que seja encaminhado à Vara em que irá tramitar a execução penal. Para prosseguir com a sua distribuição, acesse a **Mesa do Distribuidor** e clique na quantidade de processos do item **Para Distribuição Inicial**.

| Mesa do Distribuidor                               |
|----------------------------------------------------|
| Processos                                          |
| Aguardando Parecer: 0                              |
| Aguardando Anotação de Distribuição: 14651         |
| Aguardando Cálculo de Custas: 0                    |
| Aguardando Baixa: 0                                |
| Aguardando Anotações: 0                            |
| Aguardando Antecedentes: 0                         |
| Aguardando Anotação de Distribuição de Protesto: 0 |
| Pendências de distribuição                         |
| Para Distribuição Inicial: 47                      |
| Aguardando Redistribuição: 4                       |
| Aguardando Cancelamento de Distribuição: 0         |

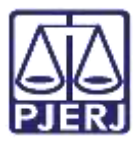

É exibida uma lista dos processos pendentes de distribuição, selecione a execução a distribuir a partir da primeira coluna da grade **Processo Data de Recebimento**.

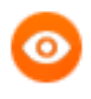

OBSERVAÇÃO: O processo ainda não possui numeração única, pois a formação da sua numeração depende da vara para a qual será distribuído. Quando a distribuição for finalizada, o número CNJ será gerado.

| Lista Processos                                  | para Distrib                         | uir                            |                                            |                              |                  |
|--------------------------------------------------|--------------------------------------|--------------------------------|--------------------------------------------|------------------------------|------------------|
| Prioridade: 🗍 Buscar to<br>Urgência: 🗌 Buscar so | omente Processos<br>omente processos | com prioridade<br>com urgência |                                            |                              | Filtrar          |
| 7 registro(s) encontrado(                        | s), exibindo de 1 a                  | té 20                          |                                            |                              | 44 4 1, 2, 3 ▶ ₩ |
| Processo<br>Dota de<br>Recebimento               |                                      | Partes                         | Classe Processual<br>(Assunto Principal) 🌣 | Ārea de Varas 🌧              | Pendência        |
| 🧈 (Sem numeração)                                | Polo Ativo                           | e Estado do Rio de Janeiro     | Execução da Pena                           | TJRU - Execução Penal - Meio |                  |
| 22/04/2020 22:34                                 | Palo Passivo:                        | e                              | (Pena Privativa de Liberdade)              | Fechado e Semiaberto         |                  |
| 🥒 (Sem numeração)                                | Polo Ative:                          | • Estado do Rio de Janeiro     | Execução da Pena                           | TJRJ - Execução Penal - Meio |                  |
| 22/04/2020 19:34                                 | Polo Patsivo:                        |                                | (Pena Privativa de Liberdade)              | Fechado e Semiaberto         |                  |
| A (Sem numeração)                                | Polo Ativo:                          | e Estado do Rio de Janeiro     | Execução da Pena                           | TJRJ - Execução Penal - Meio |                  |
| 21/04/2020 19:09                                 | Polo Passivor                        |                                | (Pena Privativa de Liberdade)              | Fechado e Semiaberto         |                  |
| 🧈 (Sam numeração)                                | Polo Ative:                          | * Estado do Rio de Janeiro     | Execução da Pena                           | TIRJ - Execução Penal - Meio |                  |
| 21/04/2020 10:57                                 | Polo Passivo:                        |                                | (Pena Privativa de Liberdade)              | Fechado e Semiaberto         |                  |

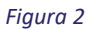

Clique no botão **Distribuir** ou na **Pendência** 'Distribuir Processo – Guia de Execução/Recolhimento' para iniciar a distribuição do processo.

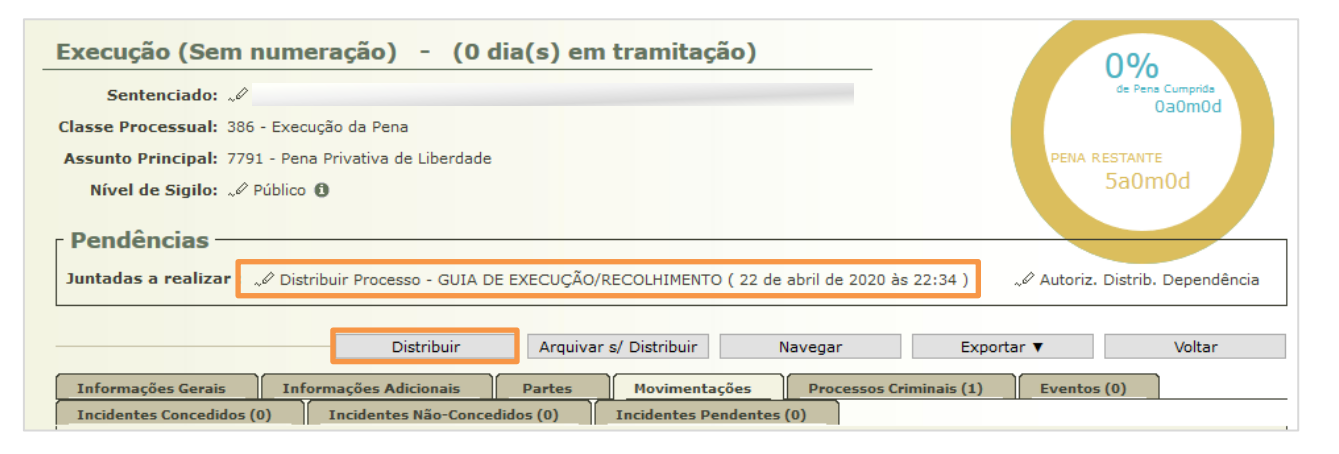

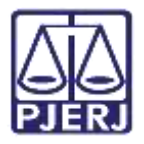

Clique no botão Adicionar para incluir um documento.

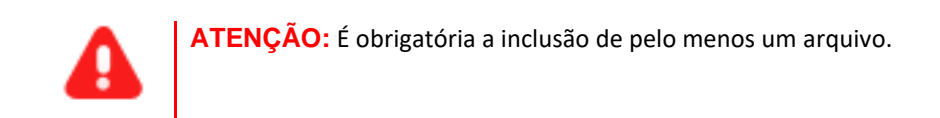

| Arquivos - Distribuiçâ     | io        |               |                    |
|----------------------------|-----------|---------------|--------------------|
| Nome                       |           | Descrição     | Tamanho (Kb)       |
| Nenhum registro encontrado |           |               |                    |
| [                          | Adicionar | Remover Mover | Acima Mover Abaixo |
|                            |           | Concluir Mov  | vimento Voltar     |

Figura 4

Ao incluir todos os documentos, clique em Concluir Movimento.

| Arquivos - Distri | buição       |                  |                   |
|-------------------|--------------|------------------|-------------------|
| Nome              |              | Descrição        | Tamanho (Kb)      |
| O "Ø online.pdf   | Distribuição |                  | 0.80              |
|                   | Adicionar    | Remover Mover Ac | cima Mover Abaixo |
|                   |              | Concluir Movi    | mento Voltar      |

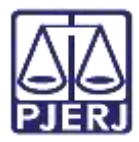

Nesta tela são escolhidas as opções de distribuição do processo.

A Área de Vara deve ser escolhida de acordo com a Vara para onde será distribuída a execução, conforme tabela abaixo.

| Área de Varas               | Varas                                               |
|-----------------------------|-----------------------------------------------------|
|                             | TJRJ - Vara Meio Fechado e Semiaberto - Final 1 e 2 |
| TJRJ - Execução Penal       | TJRJ - Vara Meio Fechado e Semiaberto - Final 3 e 4 |
| - Meio Fechado e Semiaberto | TJRJ - Vara Meio Fechado e Semiaberto - Final 5 e 6 |
|                             | TJRJ - Vara Meio Fechado e Semiaberto - Final 7 e 8 |
|                             | TJRJ - Vara Meio Fechado e Semiaberto - Final 9 e 0 |
| TJRJ - Execução Penal       | TJRJ - Vara Aberto - LC / Aberto / PAD / MS         |
| - Meio Aberto               | TJRJ - Vara Aberto - Medida Alternativa e SURSIS    |

Neste exemplo, o processo será distribuído para a Vara de Réu Preso Final 1 e 2, logo deve ser selecionada a Área de Vara 'TJRJ - Execução Penal - Meio Fechado e Semiaberto'.

No Tipo de Distribuição, escolha a opção 'Distribuição por Prevenção'.

| Informações obrigatóri                                                                          | ar                                                                              |              |  |
|-------------------------------------------------------------------------------------------------|---------------------------------------------------------------------------------|--------------|--|
| * Tribunal:                                                                                     | Tribunal de Justiça do Estado do Rio de Janeiro 🥪                               |              |  |
| * Comarca:                                                                                      | TJRJ - Comarca da Capital 👦                                                     |              |  |
| * Competência:                                                                                  | Vara de Execução em Meio Fechado e Semiaberto 🧓                                 |              |  |
| * Área de Varas:                                                                                | TJRJ - Execução Penal - Meio Fechado e Semiaberto (Distribuição pelo Projudi) 🧓 |              |  |
| ipo da Distribuição:                                                                            |                                                                                 |              |  |
| ipo da Distribuição:<br>* Justiça Gratuita:                                                     | CLIQUE AQUI PARA SELECIONAR ↓     Sim    Não                                    |              |  |
| ipo da Distribuição:<br>• Justiça Gratuita:<br>Classe Processual:                               | CIQUE AQUI PARA SELECIONAR ↓)                                                   | ्र <u>क</u>  |  |
| ipo da Distribuição:<br>Justica Gratuita:<br>Classe Processual:<br>Matéria:                     | CLIQUE AQUI PARA SELECIONAR                                                     | ० <i>०</i> ट |  |
| ipo da Distribuição:<br>* Justiça Gratuita:<br>* Classe Processual:<br>Matéria:<br>Vara:        | CLIQUE AQUI PARA SELECIONAR ↓]     Sem    Não                                   | و م          |  |
| ipo da Distribuição:<br>* Justiça Gratuita:<br>Classe Processual:<br>Matéria:<br>Vara:<br>Juiz: |                                                                                 | و م          |  |

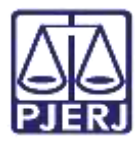

#### PODER JUDICIÁRIO ESTADO DO RIO DE JANEIRO Diretoria Coral de Ternologia da los

Diretoria Geral de Tecnologia da Informação Departamento de Suporte e Atendimento

Ao selecionar este Tipo de Distribuição, o campo Vara será habilitado com as opções disponíveis.

| Informações obrigatóri | 15                                                                              |   |    |
|------------------------|---------------------------------------------------------------------------------|---|----|
| * Tribunal:            | Tribunal de Justiça do Estado do Rio de Janeiro 🥪                               |   |    |
| * Comarca:             | TJRJ - Comarca da Capital 📈                                                     |   |    |
| * Competência:         | Vara de Execução em Meio Fechado e Semiaberto 👦                                 |   |    |
| * Área de Varas:       | TJRJ - Execução Penal - Meio Fechado e Semiaberto (Distribuição pelo Projudi) 😞 |   |    |
| Tipo da Distribuição:  | Distribuição por Prevenção                                                      |   |    |
| * Justiça Gratuita:    | ● Sim _ Não                                                                     |   |    |
| Classe Processual:     | 386 - Execução da Pena                                                          | 0 | pg |
| Matéria:               | - CLIQUE AQUI PARA SELECIONAR                                                   |   |    |
| Vara:                  | CLIQUE AQUI PARA SELECIONAR U                                                   |   |    |
| Juiz:                  |                                                                                 |   |    |
|                        |                                                                                 |   |    |

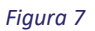

Termine o preenchimento dos campos e clique em Finalizar.

| Distribuição              |                                                                                 |           |        |
|---------------------------|---------------------------------------------------------------------------------|-----------|--------|
| * Informações obrigatória |                                                                                 |           |        |
| * Tribunal:               | Tribunal de Justiça do Estado do Rio de Janeiro 🐭                               |           |        |
| * Comarca:                | TJRJ - Comarca da Capital 🧹                                                     |           |        |
| * Competência:            | Vara de Execução em Meio Fechado e Semiaberto 👦                                 |           |        |
| * Área de Varas:          | TJRJ - Execução Penal - Meio Fechado e Semiaberto (Distribuição pelo Projudi) 🥪 |           |        |
| * Tipo da Distribuição:   | Distribuição por Prevenção 🗸                                                    |           |        |
| * Justiça Gratuita:       | O Sim () Não                                                                    |           |        |
| * Classe Processual:      | 398 - Execução da Pena                                                          |           | 000    |
| Hatéria:                  | - CLIQUE AQUE PARA SELECIONAR                                                   |           |        |
| Vara:                     | TJRJ - Vara Meio Fechado e Semiaberto - Final 1 e 2 👦                           |           |        |
| Juiz:                     |                                                                                 |           |        |
|                           |                                                                                 | Finalizar | Voltar |

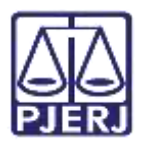

### 2. Redistribuição de Execução

Quando é identificado que um processo deveria tramitar em outra Vara, o cartório o encaminha ao Distribuidor para que redistribua à Vara correta. Para realizar este procedimento, acesse a **Mesa do Distribuidor** e clique na quantidade de processos do item **Aguardando Redistribuição**.

| Mesa do Distribuidor                               |
|----------------------------------------------------|
| Processos                                          |
| Aguardando Parecer: 0                              |
| Aguardando Anotação de Distribuição: 14651         |
| Aguardando Cálculo de Custas: 0                    |
| Aguardando Baixa: 0                                |
| Aguardando Anotações: 0                            |
| Aguardando Antecedentes: 0                         |
| Aguardando Anotação de Distribuição de Protesto: 0 |
| Pendências de distribuição                         |
| Para Distribuição Inicial: 47                      |
| Aguardando Redistribuição: 4                       |
| Aguardando Cancelamento de Distribuição: 0         |

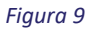

É exibida uma lista dos processos pendentes de redistribuição, selecione a execução a distribuir e clique no número do processo.

| Process        | os Pendentes                      |                                            |                                          |                         |                   |            |
|----------------|-----------------------------------|--------------------------------------------|------------------------------------------|-------------------------|-------------------|------------|
| Finalidade:    | Redistribuição                    |                                            |                                          |                         |                   | Filtrar    |
| registra(s) er | ncontrado(s), exibindo de 1 até 4 |                                            |                                          |                         |                   | 44 4 1 1 1 |
| 544            | Processo 🗠                        | Classe Processual<br>(Assunto Principal) 🛥 | Partes                                   | Vara                    | Deta de Envio 🔺 🛛 | ata de nes |
|                |                                   | Execução da Pena                           | Polo Ative: = ESTADO DO<br>ESP(RITO SANT | 2º VARA                 |                   |            |
| 154            |                                   | (Pena Privativa de Liberdade)              | Polo Passivo:                            | (MEIC<br>ABERTO)        | 27/11/2019 13:00  | 140        |
|                |                                   |                                            | Folo Ativo: « UNLÃO FEDERAL              |                         |                   |            |
| 341 🖋          | I.                                | (Pena Privativa de Liberdade)              | Polo Passivor                            |                         | 12/12/2015 17:01  | 123        |
|                |                                   |                                            |                                          | Pechado e<br>Semisberto |                   |            |

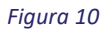

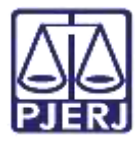

PODER JUDICIÁRIO ESTADO DO RIO DE JANEIRO

Diretoria Geral de Tecnologia da Informação Departamento de Suporte e Atendimento

Clique no botão **Redistribuir** ou na **Pendência** 'Redistribuir Processo – REMETIDOS OS AUTOS DA DISTRIBUIÇÃO' para iniciar a redistribuição do processo.

| Número Físico<br>Sentenciado: A<br>Jasse Processual: 386 - Execução da Pena |                              |                       |                            | THAT         |
|-----------------------------------------------------------------------------|------------------------------|-----------------------|----------------------------|--------------|
| Nivel de Siglio: 2 Público O<br>Prioridade: 2 Réu Preso<br>Pendências       | DOS OS AUTOS DA DESTRIBUIC   | άα ( 27 de novembro d | 2019 #s 13:00 ) , Orientas | a4m7d        |
| Encaminhar para o Julzo de Execup                                           | ção Penal do Rio de Janeiro. |                       |                            | redistribuir |
|                                                                             | Redstribur                   | Nevegar               | Exportar ¥                 | Voltar       |

Figura 11

Clique no botão Adicionar para incluir um documento.

ATENÇÃO: É obrigatória a inclusão de pelo menos um arquivo.

| Arquivos - Redistribuiçã | 0                            |                 |
|--------------------------|------------------------------|-----------------|
| Nome                     | Descrição                    | Tamanho (Kb)    |
|                          | Adicionar Remover Mover Acim | na Mover Abaixo |
|                          | Concluir Movime              | ento Voltar     |

Figura 12

Ao incluir todos os documentos, clique em Concluir Movimento.

| Arquivos - Redistrib | ouição         |           | -                  |              |
|----------------------|----------------|-----------|--------------------|--------------|
| Nome                 |                | Descrição |                    | Tamanho (Kb) |
| ○ "Ø online.pdf      | Redistribuição |           |                    | 0.80         |
|                      | Adicionar      | Remover   | Mover Acima        | Mover Abaixo |
|                      |                |           | Concluir Movimento | Voltar       |

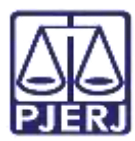

Nesta tela, são escolhidas as opções de redistribuição do processo.

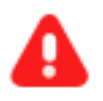

ATENÇÃO: Por padrão o campo Tribunal vem selecionado com o Tribunal de origem, altere para 'Tribunal de Justiça do Estado do Rio de Janeiro'.

Selecione a 'Comarca da Capital' no campo **Comarca**, e a **Competência** poderá ser 'Vara de Execução em Meio Fechado e Semiaberto' ou 'Vara de Execução em Meio Aberto', dependendo do regime do apenado.

A **Área de Vara** deve ser escolhida de acordo com a **Vara** para onde será redistribuída a execução, conforme tabela abaixo.

| Área de Varas               | Varas                                               |
|-----------------------------|-----------------------------------------------------|
|                             | TJRJ - Vara Meio Fechado e Semiaberto - Final 1 e 2 |
| TIRI - Execução Penal       | TJRJ - Vara Meio Fechado e Semiaberto - Final 3 e 4 |
| - Meio Fechado e Semiaberto | TJRJ - Vara Meio Fechado e Semiaberto - Final 5 e 6 |
|                             | TJRJ - Vara Meio Fechado e Semiaberto - Final 7 e 8 |
|                             | TJRJ - Vara Meio Fechado e Semiaberto - Final 9 e 0 |
| TJRJ - Execução Penal       | TJRJ - Vara Aberto - LC / Aberto / PAD / MS         |
| - Meio Aberto               | TJRJ - Vara Aberto - Medida Alternativa e SURSIS    |

Neste exemplo, o processo será distribuído para a Vara de Réu Preso Final 1 e 2, logo deve ser selecionada a Área de Vara 'TJRJ - Execução Penal - Meio Fechado e Semiaberto'.

No Tipo de Distribuição, escolha a opção 'Distribuição por Prevenção'.

| ana ang ang ang ang ang ang ang ang ang | Province or galarias                      |                                       |                                                  |
|-----------------------------------------|-------------------------------------------|---------------------------------------|--------------------------------------------------|
| erventia destino atendida               | pelo SEEU : @orn (Jvao                    |                                       |                                                  |
| Tribunal                                | Tribuñal de Justiça do Estado do Espírito | Santo 🏟 Tribunel de Justiça do Estado | do Espírito Sento                                |
| * Comarca                               |                                           | 💠 🔤 CLIQUE AQUI PARA SELEC            | CIONAR 🗸                                         |
| Competência                             | Vara de Execução em Neio Aberto           | 🕸 🛛 Vara de Execução em Neio Fe       | echado e Semiaberto 👦                            |
| " Área de Varas                         | 2ª Aberto                                 | 📫 (TJRJ - Execução Penal - Meio       | Fechado e Semiaberto (Distribuição pelo Projudi) |
| Motivo da Redistribuição                | - CLIQUE AQUI PARA SELECIONAR             | <u> </u>                              |                                                  |
| <sup>®</sup> Classe Processual          |                                           |                                       | 0 P 👲                                            |
|                                         | Todefinida                                | *                                     |                                                  |
| Matèria                                 |                                           | 27.0 L                                |                                                  |
| Matèria<br>Vara                         | 2 <sup>9</sup> (MEJO A                    | BERTO) 🚓                              |                                                  |

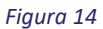

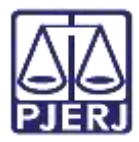

PODER JUDICIÁRIO ESTADO DO RIO DE JANEIRO

Diretoria Geral de Tecnologia da Informação Departamento de Suporte e Atendimento

Ao selecionar este Tipo de Distribuição, o campo Vara será habilitado com as opções disponíveis.

Termine o preenchimento dos campos e clique em Finalizar.

| Redistribuição                                                                                            |                                                 |            |                                                                      |          |
|----------------------------------------------------------------------------------------------------|-------------------------------------------------|------------|----------------------------------------------------------------------|----------|
|                                                                                                    | * Informações obrigatórias                      |            |                                                                      |          |
| Serventia destino atendida                                                                                | pelo SEEU : (@Sim ()%ão                         |            |                                                                      |          |
| * Tribunal:                                                                                               | Tribunal de Justiça do Estado do Espírito Santo |            | Tribunal de Justiça do Estado do Rio de Janeiro 🚽                    |          |
| * Comarca:                                                                                                |                                                 |            | [TIRJ - Comarca da Capital 😼]                                        |          |
| * Competência:                                                                                            | Vara de Execução em Meio Aberto                 |            | Vara de Execução em Meio Fechado e Semiaberto 🥪                      |          |
| * Área de Varas:                                                                                          | 2ª Aberto                                       |            | TJRJ - Execução Penal - Meio Fechado e Semiaberto (Distribuição pelo | Projudi) |
| <ul> <li>Tipo da Redistribuição:</li> <li>Justiça Gratuita:</li> <li>Motivo da Redistribuição:</li> </ul> | Redistribuição por Prevenção                    |            |                                                                      |          |
| Classe Processual:                                                                                        | 386 - Execução da Pena                          |            | O \$                                                                 | ) 👲      |
| Matéria:                                                                                                  | Indefinida                                      |            | CLIQUE AQUI PARA SELECIONAR                                          |          |
| Vara:                                                                                                    | 2 <sup>a</sup> (MEIO ABERTO                     | ) <b>ф</b> | TJRJ - Vara Meio Fechado e Semiaberto - Final 1 e 2 👃                |          |
| Juiz:                                                                                                    | Indefinido                                      |            | (THE)                                                                |          |
|                                                                                                    |                                                 |            | Finalizar                                                            | Voltar   |

Figura 15

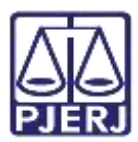

#### 3. Execução Encaminhada Indevidamente para Redistribuição

Uma execução pode ser encaminhada de forma equivocada para que seja redistribuída. Quando a equipe do tombamento identificar estes casos, é possível cancelar a redistribuição.

Para realizar o procedimento acesse a **Mesa do Distribuidor** e clique na quantidade de processos do item **Aguardando Redistribuição**.

| Mesa do Distribuidor                               |
|----------------------------------------------------|
| Processos                                          |
| Aguardando Parecer: 0                              |
| Aguardando Anotação de Distribuição: 14651         |
| Aguardando Cálculo de Custas: 0                    |
| Aguardando Baixa: 0                                |
| Aguardando Anotações: 0                            |
| Aguardando Antecedentes: 0                         |
| Aguardando Anotação de Distribuição de Protesto: 0 |
| Pendências de distribuição                         |
| Para Distribuição Inicial: 47                      |
| Aguardando Redistribuição 4                        |
| Aguardando Cancelamento de Distribuição: 0         |

#### Figura 16

É exibida uma lista dos processos pendentes de redistribuição, selecione a execução que não deve ser redistribuída, e clique no número do processo.

| Processos Pendentes                              |                                            |                                          | - 1                     |                     |                                |
|--------------------------------------------------|--------------------------------------------|------------------------------------------|-------------------------|---------------------|--------------------------------|
| Finalidade: (Redistribuição                      | <u>v</u> ]                                 |                                          |                         |                     | Filtrar                        |
| 4 registra(s) encontrado(s), exibindo de 1 até 4 |                                            |                                          |                         |                     | 44 4 1 1 1                     |
| Seg Processo 🗠                                   | Classe Processual<br>(Assunto Principal) 🛥 | Partes                                   | Vara                    | Deta de Envio 🔺 Rec | Bata de em<br>rebimento Aberto |
|                                                  | Execução da Pena                           | Polo Ative: = ESTADO DO<br>ESP(RITO SANT | 29 VARA                 |                     |                                |
| 194 .*                                           | (Pena Privativa de Liberdade)              | Polo Passivo:                            | (MEIC<br>ABERTO)        | 27/11/2019 13:00    | 148                            |
|                                                  |                                            | Folo Ativo: « UNLÃO FEDERAL              |                         |                     |                                |
| 341                                              | (Pena Privativa de Liberdade)              | Polo Passivor                            |                         | 12/12/2019 17:01    | 123                            |
|                                                  |                                            |                                          | Pechado e<br>Semiaberto |                     |                                |

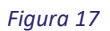

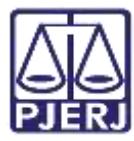

PODER JUDICIÁRIO ESTADO DO RIO DE JANEIRO

Diretoria Geral de Tecnologia da Informação Departamento de Suporte e Atendimento

Clique na opção Não redistribuir no campo de Pendências, para manter a execução na vara em que já está

#### tramitando.

| Execução O<br>tramitação)                                                                                                    | 4466 dia(s) em     59%     4e Pens Cumprids     10 company                                                                                                    |
|----------------------------------------------------------------------------------------------------|----------------------------------------------------------------------------------------------------|
| Número Físico<br>Sentenciado:<br>Classe Processual: 386 - Execução da Pena<br>Assunto Principal: 7791 - Pena Privativa de Liberdade<br>Nível de Sigilo:<br>Prioridade:<br>Réu Preso | PENA RESTANTE<br>7a4m7d                                                                                                    |
| Pendências<br>Juntadas a realizar : "& Redistribuir Processo - REMETIDO<br>Orientações: Encaminhar para o Juíz                                                                      | o de Execução Penal do Rio de Janeiro.                                                                                                    |
| Informações Gerais Informações Adicionais P<br>Incidentes Concedidos (17) Incidentes Não-Concedido                                                                                  | Redistribuir     Navegar     Exportar ▼     Voltar       artes     Movimentações     Processos Criminais (3)     Eventos (7)       (1)     Incidentes Pendentes (0) |

Figura 18

Clique no botão Adicionar para incluir um documento.

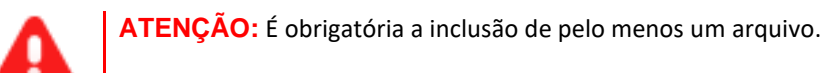

| Arquivos - Não Redi        | stribuir          |                          |
|----------------------------|-------------------|--------------------------|
| Nome                       | Descrição         | Tamanho (Kb)             |
| Nenhum registro encontrado |                   |                          |
|                            | Adicionar Remover | Mover Acima Mover Abaixo |
|                            |                   | Dispensar Arquivo Voltar |

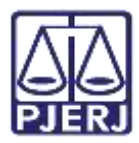

Ao incluir todos os documentos, clique em Concluir Movimento.

| Nome | Descrição                    | Tamanho (Kb) |
|------|------------------------------|--------------|
| ◯    | Redistribuição               | 0.80         |
|      | Adicionar Remover Mover Acin | Mover Abaixo |
|      | Concluir Movime              | ento Voltar  |

Figura 20

Clique em Finalizar, e a execução será mantida na vara em que estava tramitando.

| Orientações/Observações                                                          |           |        |
|----------------------------------------------------------------------------------|-----------|--------|
| Encaminhar para o Juízo de Execução Penal do Rio de Janeiro.<br>Não Redistribuir |           |        |
| O processo não será redistribuído, retornando para o juízo de origem.            |           |        |
|                                                                                  | Finalizar | Voltar |

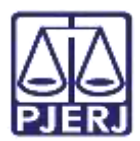

### 4. Histórico de Versões

| Versão | Data       | Descrição da alteração   | Responsável   |
|--------|------------|--------------------------|---------------|
| 1.0    | 23/04/2020 | Elaboração do documento. | Simone Araujo |
|        |            |                          |               |
|        |            |                          |               |
|        |            |                          |               |